1. *Download* aplikasi TIX.ID di Play Store bagi pengguna Android atau App Store untuk pengguna Iphone.

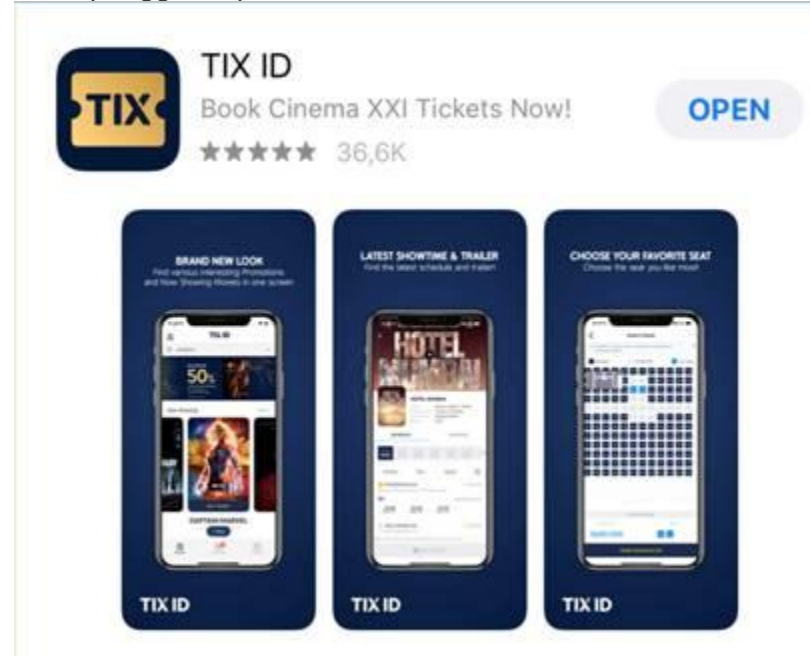

2. Buka aplikasi TIX.ID, pilih lokasi (kota) dan theatre

| 8            | TIX ID            | Ó    |  |  |  |
|--------------|-------------------|------|--|--|--|
| Q JAKARTA    | 67                | ~    |  |  |  |
| LOTTE SHOPP  | 2                 |      |  |  |  |
| METROPOLE    |                   |      |  |  |  |
| ONE BELPARK  | C XXI             | 3    |  |  |  |
| PLAZA INDON  | IESIA PREMIERE    | 2    |  |  |  |
| PLAZA INDON  | ESIA XXI          | 2    |  |  |  |
| PLAZA SENAY  | PLAZA SENAYAN XXI |      |  |  |  |
| PLUIT JUNCT  | 5                 |      |  |  |  |
| PONDOK IND/  | 2                 |      |  |  |  |
| PONDOK IND/  | AH 2 XXI          | 3    |  |  |  |
| PURI XXI     |                   | 5    |  |  |  |
| SEASONS CIT  | Y XXI             | 2    |  |  |  |
| SENAYAN CIT  | Y XXI             | 2    |  |  |  |
| SETIABUDI XX | α                 | э    |  |  |  |
| ST. MORITZ X | xi                | - ž  |  |  |  |
| -            | DEV VVI           |      |  |  |  |
| G ram        | Bioskep           | Uket |  |  |  |

3. Pilih film dan jam tayang yang diinginkan

| <<br>C (021)5        | P<br>725535 | LAZA S                       | ENAYAN                                      | 4 XXI       |           |    |
|----------------------|-------------|------------------------------|---------------------------------------------|-------------|-----------|----|
| RAB                  | кам         | JUM                          | SAB                                         | n ng<br>MIN | na<br>Mil | >  |
|                      | FAST        | Action<br>2 jam<br>David     | OUS: HR<br>, Adventur<br>16 menit<br>Leitch | OBBS &      | SHAW      |    |
| 2D                   | 0           | 13:45                        | 16                                          | 30<br>      | 19:15     |    |
| 7                    | SCAI        | RY STOP<br>Hortor<br>1 jam 1 | Nystery,<br>Mystery,<br>17 menit<br>Ovredal | TELL IN     | THE DAS   | ŧκ |
| 20<br>12:00<br>21:20 | 0           | 14:20                        | 16                                          | 40          | 19:00     | j  |
| Tart                 | THE         | HUSTLE                       |                                             |             |           |    |
|                      |             | <b>20</b> 80                 |                                             | T?          |           |    |

Piih tempat duduk dan setelah itu pastikan pada halaman Ringkasan Order semua data sesuai dengan yang Anda pilih.
 Pilih Tempat Duduk

| <ol> <li>Anak usia 2 tahun ke</li> </ol> | ratas wojib memb     | seli tiket  | × <                | Ringkas                        | an Order                   |
|------------------------------------------|----------------------|-------------|--------------------|--------------------------------|----------------------------|
| Teraedia                                 | Terjual              | Pithan      | ~                  |                                |                            |
|                                          | AS A6 A7             | A8 A9 A11   | 0 A11              | NOMOR 0<br>1158950<br>ALCOL FE | NDEN<br>1363278090240<br>M |
|                                          | CS C6 C7             | CR C9 C1    | a cm               | BOSKOP                         | ORIOUS: HOBBS & SHAW       |
| D5 D2 D3 D4                              | D6 D6 D7             | 10 10 10    |                    | PLAZAS                         | ENAYAN XXI                 |
| E1 E2 C0 14                              |                      |             |                    |                                |                            |
| PT 12 P3 F4                              | 15 16 17             | F8 F9 F30   | Rabu, 07           | Agt 2019                       | 13:45                      |
| 01 02 03 04<br>H1 H2 H3 H4               | 05 06 07<br>HS H6 H7 | 08 09 01    | 0 011<br>TEMPAT DU | DUK                            | TOTAL TEMPAT DUDUK         |
| 1 12 13 14                               | JS J6 J7             |             |                    | 1000                           | -                          |
| KT K2 K3 K4                              | KS K6 K7             | K8 K9 K1    | Rp100.00           | 0                              | Rp3.000 x 2                |
| 0 (2 (3 (4<br>M) M2 M3 M4                | LS LA L7<br>MS M6 M7 | LB L9 L3    | HARGA DISK         | 1014<br>20                     |                            |
| NS NZ NS NA                              | NS NO N7             | N8 N9 N1    | NIT - Charl yough  | nemask termed totals a         |                            |
| PI P2 P3 P4                              | PS P6 P7             | PE P9 P1    | 0 P11              |                                |                            |
| Q1 Q2 Q3 Q4                              | QS Q6 Q7             | Q8 Q9 Q1    | 119                |                                |                            |
|                                          | LAVAR BIDSKOP        |             |                    |                                |                            |
| TOTAL HARDA                              |                      | TEMPAT DUDU |                    |                                |                            |
| Rp100.000                                |                      | 20          | TOTAL BAY          | 4::                            | Rp81.000                   |
| RINGK                                    | ASAN ORDER           | 1(2)        |                    | LANJ                           | UTKAN                      |

5. Masukkan nomor Maybank Kartu Kredit Visa pada halaman pembayaran DANA / *Cashier Page* dan diskon akan tampil pada halaman pembayaran DANA / *Cashier Page*. Klik "Bayar" untuk melanjutkan proses pembelian.

| Opana                     | 62-****1508                         |
|---------------------------|-------------------------------------|
|                           | Rinciari pesanan 🔸                  |
| FAST & FURI<br>SENAVAN XX | OUS: HOBBS & SHAW (PLAZA<br>0)      |
| Konfirr                   | nasi pembayaran Anda 🛛 💡            |
| O DA<br>PR                | NA<br>OTECTION                      |
| 58/0 A000                 | ARMENVAR DENIDAN                    |
| VISA                      | Kartu Kredit Maybank (4014) Ganti > |
| NAVA DETIL                |                                     |
| Total                     | Rp81.000                            |
|                           |                                     |
|                           |                                     |
|                           |                                     |
|                           |                                     |
|                           |                                     |
|                           | BAYAR Rp81.000                      |